## BAB 4 HASIL DAN PEMBAHASAN

# 4.1 Hasil Penelitian

Penelitian ini menghasilkan aplikasi *tracking* sertifikasi produk halal pada LPPOM MUI Provinsi Lampung berbasis *mobile*. Dengan aplikasi ini, pendaftar dapat melakukan *tracking* dan mendapatkan rincian informasi terkait proses sertifikasi produk yang didaftarkan dengan mudah dan praktis.

## 4.2 Hasil *Interface* Program

Hasil interface aplikasi tracking sertifikasi produk halal ini sebagai berikut :

## 4.2.1 Interface Halaman Splash Screen

Halaman *Splash Screen* merupakan halaman awal yang ditampilkan saat aplikasi dibuka. Halaman ini akan menampilkan logo LPPOM MUI dan teks "LPPOM MUI PROVINSI LAMPUNG" selama 3 detik, lalu halaman akan berpindah ke halaman utama. *Interface* halaman *splash screen* dapat dilihat pada gambar 4.1.

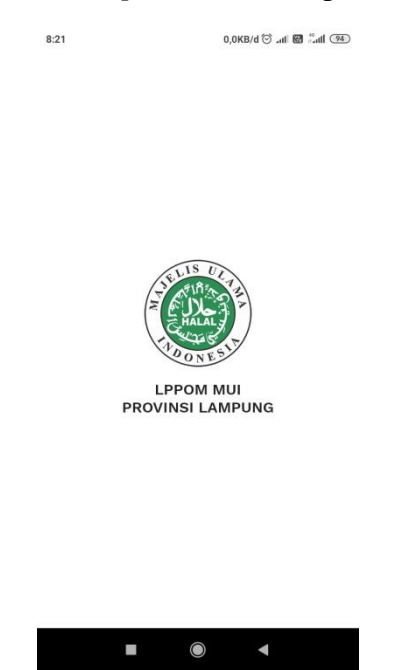

Gambar 4.1 Interface Halaman Splash Screen

#### 4.2.2 Interface Halaman Login

*Admin* dan *user* diharuskan melakukan *login* terlebih dahulu dengan memasukkan *username* dan *password* agar dapat mengakses menu yang terdapat di dalam aplikasi. *Interface* halaman *login* dapat dilihat pada gambar 4.2.

| Email/Userna | ITTE               |    |
|--------------|--------------------|----|
| Password     |                    | -  |
| Belum        | punya akun? Daftar | -2 |
|              |                    |    |

Gambar 4.2 Interface Halaman Login

#### 4.2.3 Interface Halaman Pendaftaran Pelatihan SJPH

Pada halaman ini, *user* dapat melakukan pendaftaran pelatihan Sistem Jaminan Produk Halal (SJPH) dengan mengisi form yang tersedia beserta bukti transfer. *Interface* halaman pendaftaran pelatihan SJPH dapat dilihat pada gambar 4.3.

| 14:19        | 0,0KB/d 🗇 🖏 at 🛙 🚳                                                                                                    |
|--------------|----------------------------------------------------------------------------------------------------|
| $\leftarrow$ | Pendaftaran Pelatihan SPJH                                                                                                    |
| 0            | Silahkan mendaftar pelatihan Sistem<br>Jaminan Produk Halal dengan melakukan<br>pembayaran sebesar Rp. 700.000 (Tujuh Ratus<br>Ribu Rupiah) ke Rekening Bank Muamalat<br>494-000-4789 A.N LPPOM MUI Lampung. |
| Nam          | a Peserta *                                                                                                    |
| A            | chmad Junnaidi                                                                                                    |
| No. 1        | Felepon *                                                                                                    |
| 0            | 81272838121                                                                                                    |
| Nam          | a Perusahaan *                                                                                                    |
| U            | KM JGS                                                                                                    |
| Kelo         | mpok Produk *                                                                                                    |
| М            | akanan Ringan 👻                                                                                                    |
| Alam         | nat Perusahaan *                                                                                                    |
| Jl<br>La     | . Raya Rukti Basuki Kec. Rumbia Kab.<br>mpung Tengah                                                                                                    |
|              |                                                                                                    |

Gambar 4.3 Interface Halaman Pendaftaran Pelatihan SJPH

#### 4.2.4 Interface Halaman Utama

Halaman ini merupakan halaman utama aplikasi, dimana *user* dapat memasukkan kode unik berupa nomor registrasi produk untuk melakukan *tracking* sertifikasi. *Interface* halaman utama dapat dilihat pada gambar 4.4.

| 8:21 | 0,4KB/d 🗇 .nli 🕅 🖏 👀                           |
|------|------------------------------------------------|
| ≡    | Selamat datang<br>LPPOM MUI LAMPUNG            |
|      |                                                |
|      | Cek Proses Sertifikasi<br>Kapanpun & Dimanapun |
|      | Q Nomor Registrasi                             |
|      | Ada pertanyaan?<br>Silahkan hubungi Admin      |
|      | Chat Admin 🕓                                   |
|      |                                                |
|      |                                                |
| _    | -                                              |

Gambar 4.4 Interface Halaman Utama

# 4.2.5 Interface Halaman Tracking

Halaman ini akan menampilkan status sertifikasi produk halal berdasarkan nomor registrasi yang dimasukkan oleh *user*. *Interface* halaman *tracking* dapat dilihat pada gambar 4.5.

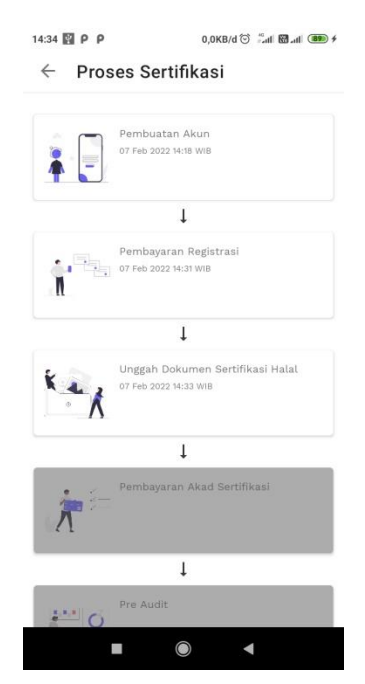

Gambar 4.5 Interface Halaman Tracking

#### 4.2.6 Interface Halaman Detail Tracking

Pada halaman ini akan ditampilkan detail *tracking* saat gambar status dalam halaman *tracking* diklik. *Interface* halaman detail *tracking* dapat dilihat pada gambar 4.6

| 14:34 📓 P P 0,0KB/d 🗇 🖓 📶 📾 🗚                                      |
|--------------------------------------------------------------------|
| $\leftarrow$ Detail Proses Sertifikasi                             |
| Nomor Registrasi                                                   |
| 2022178                                                            |
| Nama Produk                                                        |
| Rengginang JGS                                                     |
| Perusahaan / Pelaku Usaha                                          |
| UKM JGS                                                            |
| Kelompok Produk                                                    |
| Makanan Ringan                                                     |
| Status                                                             |
| Unggah Dokumen Sertifikasi Halal                                   |
| Update pada                                                        |
| 07 Februari 2022 14:33 WIB                                         |
| Catatan                                                            |
| Silahkan unggah dokumen sertifikasi halal<br>ke website LPPOM MUI. |
|                                                                    |

Gambar 4.6 Interface Halaman Detail Tracking

#### 4.2.7 Interface Halaman Daftar Sertifikasi

Pada halaman ini berisi list/daftar sertifikasi yang dapat di-*update* oleh *admin*. *Interface* halaman daftar sertifikasi dapat dilihat pada gambar 4.7.

|                                                                                                    | 0,0KB/d \$ 1                     | 9 👬 🕅 📶 🥮        |
|----------------------------------------------------------------------------------------------------|----------------------------------|------------------|
| ← Daftar S                                                                                                    | ertifikasi                       |                  |
| Q Cari                                                                                                    |                                  |                  |
| Pembuatan Akun                                                                                                    | embayaran Registrasi             | Unggah Dokum     |
| Unggah Dokumen Serti<br>7 Feb 2022                                                                                    | ifikasi Halal                    | :                |
| Neva Cake                                                                                                    |                                  |                  |
| Neva Cake                                                                                                    |                                  |                  |
| 2022991                                                                                                    |                                  |                  |
| Proses ke Pe                                                                                                    | mbayaran Akad S                  | Sertifikasi      |
| Unseek Daluman Cast                                                                                                   | Sheel Helel                      |                  |
|                                                                                                    | mkasi malal                      | :                |
| 7 Feb 2022                                                                                                    |                                  | •                |
| 7 Feb 2022<br>Kopi Nangya                                                                                             |                                  | •                |
| 7 Feb 2022<br>Kopi Nangya<br>Kopi Nangya                                                                              |                                  | •                |
| Kopi Nangya<br>2022197                                                                                                |                                  |                  |
| Kopi Nangya<br>2022197<br>Proses ke Pe                                                                                | embayaran Akad S                 | •<br>Sertifikasi |
| Vinggah Dokumen Serti<br>7 Feb 2022<br>Kopi Nangya<br>2022197<br>Proses ke Pe<br>Unggah Dokumen Serti<br>7 Feb 2022   | mbayaran Akad S<br>Ifikasi Halal | •<br>Sertifikasi |
| Vinggah Dokumen Serti<br>7 Feb 2022<br>Kopi Nangya<br>2022197<br>Proses ke Pe<br>Unggah Dokumen Serti<br>7 Feb 2022   | mbayaran Akad S<br>Ifikasi Hələl | •<br>Sertifikasi |
| T re 2022<br>T re 2022<br>Kopi Nangya<br>Kopi Nangya<br>2022197<br>Proses ke Pe<br>Unggah Dokumen Serti<br>7 feb 2022 | mbayaran Akad S<br>fikasi Halal  | •<br>Sertifikasi |

Gambar 4.7 Interface Halaman Daftar Sertifikasi

#### 4.2.8 Interface Halaman Tentang

Halaman ini menampilkan informasi terkait LPPOM MUI Provinsi Lampung, seperti email, nomor telepon, whatsapp, alamat, dan waktu operasional kerja. *Interface* halaman tentang dapat dilihat pada gambar 4.8.

| MA                 | LEMBAGA PENGKAJIAN<br>PANGAN, OBAT-OBATAN DAN KOSMETIKA<br>JELIS ULAMA INDONESIA PROVINSI LAMPUN                                                  | IG  |
|--------------------|----------------------------------------------------------------------------------------------------|-----|
|                    | Email<br>lampunglppommui@gmail.com                                                                                                    | >   |
| C                  | Nomor Telepon<br>(0721) 786937                                                                                                    | >   |
| C                  | Whatsapp<br>+6281368795646                                                                                                    | >   |
| 2                  | Alamat<br>Jl. Soekarno Hatta, Islamic Centre Rajabasa,<br>Bandar Lampung                                                                          | >   |
| Unt<br>ke l<br>ker | uk informasi lebih jelas dan lengkap silakan dati<br>kantor LPPOM MUI Provinsi Lampung, setiap hari<br>a (Senin – Jum'at) pukul 09.00 – 15.00 WIB | ang |
|                    |                                                                                                    |     |

Gambar 4.8 Interface Halaman Tentang

## 4.3 Pengujian Perangkat Lunak

Pada tahap akhir akan dilakukan uji kemampuan dan keefektifan suatu sistem. Metode yang digunakan untuk pengujian yaitu *black-box testing* untuk menemukan kesalahan fungsi dan menyertakan *user* sebagai penguji sebuah sistem. Tahap pengujian aplikasi ini dilakukan dengan menggunakan beberapa perangkat *mobile* dengan spesifikasi yang berbeda-beda.

#### 4.3.1 Pengujian Instalasi

Pengujian instalasi dilakukan untuk menguji apakah aplikasi yang telah dibangun dapat berjalan atau tidak dalam suatu sistem operasi android. Hasil dari pengujian instalasi dapat dilihat pada tabel berikut.

| No | Perangkat  | Spesifikasi      | Hasil Pengujian             | Keterangan |
|----|------------|------------------|-----------------------------|------------|
| 1  | Oppo F9    | RAM 4GB          |                             | Berhasil   |
|    |            | Android versi 10 |                             |            |
|    |            | CPU Octa-Core    |                             |            |
|    |            | Max 4x2.0Ghz     |                             |            |
|    |            | Layar 6.3 inch   |                             |            |
|    |            |                  |                             |            |
|    |            |                  |                             |            |
|    |            |                  | Anl ternasang               |            |
|    |            |                  | , prospadang.               |            |
|    |            |                  |                             |            |
|    |            |                  |                             |            |
|    |            |                  |                             |            |
|    |            |                  | SELESAI BUKA                |            |
| 2  | Redmi 6A   | RAM 3GB          | 9:03 % 6,9KB/d 🗇 .ali 🔀 🖓 🕮 | Berhasil   |
| 2  | Redini 0/1 | Android versi 9  | ©                           | Dernasii   |
|    |            | CPU Quad-core    |                             |            |
|    |            | Max 2.00Ghz      |                             |            |
|    |            | Layar 5.5 inch   |                             |            |
|    |            |                  | Rincian                     |            |
|    |            |                  |                             |            |
|    |            |                  |                             |            |
|    |            |                  |                             |            |
|    |            |                  |                             |            |
|    |            |                  |                             |            |
|    |            |                  |                             |            |
|    |            |                  |                             |            |
|    |            |                  | APL LAINNYA BUKA            |            |
|    |            |                  | -                           |            |
|    |            |                  |                             |            |
|    |            |                  |                             |            |
|    |            |                  |                             |            |
|    |            |                  |                             |            |
|    |            |                  |                             |            |
|    |            |                  |                             |            |
|    |            |                  |                             |            |
|    |            |                  |                             |            |
|    |            |                  |                             |            |
|    |            |                  |                             |            |
|    |            |                  |                             |            |
|    |            |                  |                             |            |
|    |            |                  |                             |            |
|    |            |                  |                             |            |
| 1  |            | 1                |                             | 1          |

Tabel 4.1 Pengujian Instalasi

| 3 | Oppo A71 | RAM 2GB           | Berhasil       |
|---|----------|-------------------|----------------|
|   |          | Android versi 7   |                |
|   |          | CPU Octa-core 1.8 |                |
|   |          | Ghz               |                |
|   |          | Layar 5.2 inch    |                |
|   |          |                   |                |
|   |          |                   |                |
|   |          |                   | ·              |
|   |          |                   | Apl terpasang. |
|   |          |                   |                |
|   |          |                   |                |
|   |          |                   |                |
|   |          |                   |                |
|   |          |                   | SELESAI BUKA   |

**4.3.2 Pengujian Penggunaan** Pada tahap uji penggunaan dilakukan pengujian di beberapa *smartphone* dengan rincian seperti pada tabel 4.2 berikut.

| No | Perangkat | Spesifikasi      | Hasil Pengujian                                            | Keterangan |
|----|-----------|------------------|------------------------------------------------------------|------------|
| 1  | Oppo F9   | RAM 4GB          | 15.17 <sup>•</sup> 31 @ 0 00                               | Berhasil   |
|    |           | Android versi 10 | ← Proses Sertifikasi                                       |            |
|    |           | CPU Octa-Core    | Pembuatan Akun                                             |            |
|    |           | Max 4x2.0Ghz     | 07 Feb 2022 14:18 WIB                                      |            |
|    |           | Layar 6.3 inch   | 1                                                          |            |
|    |           |                  | Pembayaran Registrasi                                      |            |
|    |           |                  | 1                                                          |            |
|    |           |                  | Unggah Dokumen Sertifikasi Halal<br>07 Feb 2022 14:33 Will |            |
|    |           |                  | 1                                                          |            |
|    |           |                  | > Pembayaran Akad Sertifikasi                              |            |
|    |           |                  | 1                                                          |            |
|    |           |                  | Pre Audit                                                  |            |
|    |           |                  |                                                            |            |
|    |           |                  |                                                            |            |
|    |           |                  |                                                            |            |
|    |           |                  |                                                            |            |
|    |           |                  |                                                            |            |
|    |           |                  |                                                            |            |
|    |           |                  |                                                            |            |
|    |           |                  |                                                            |            |

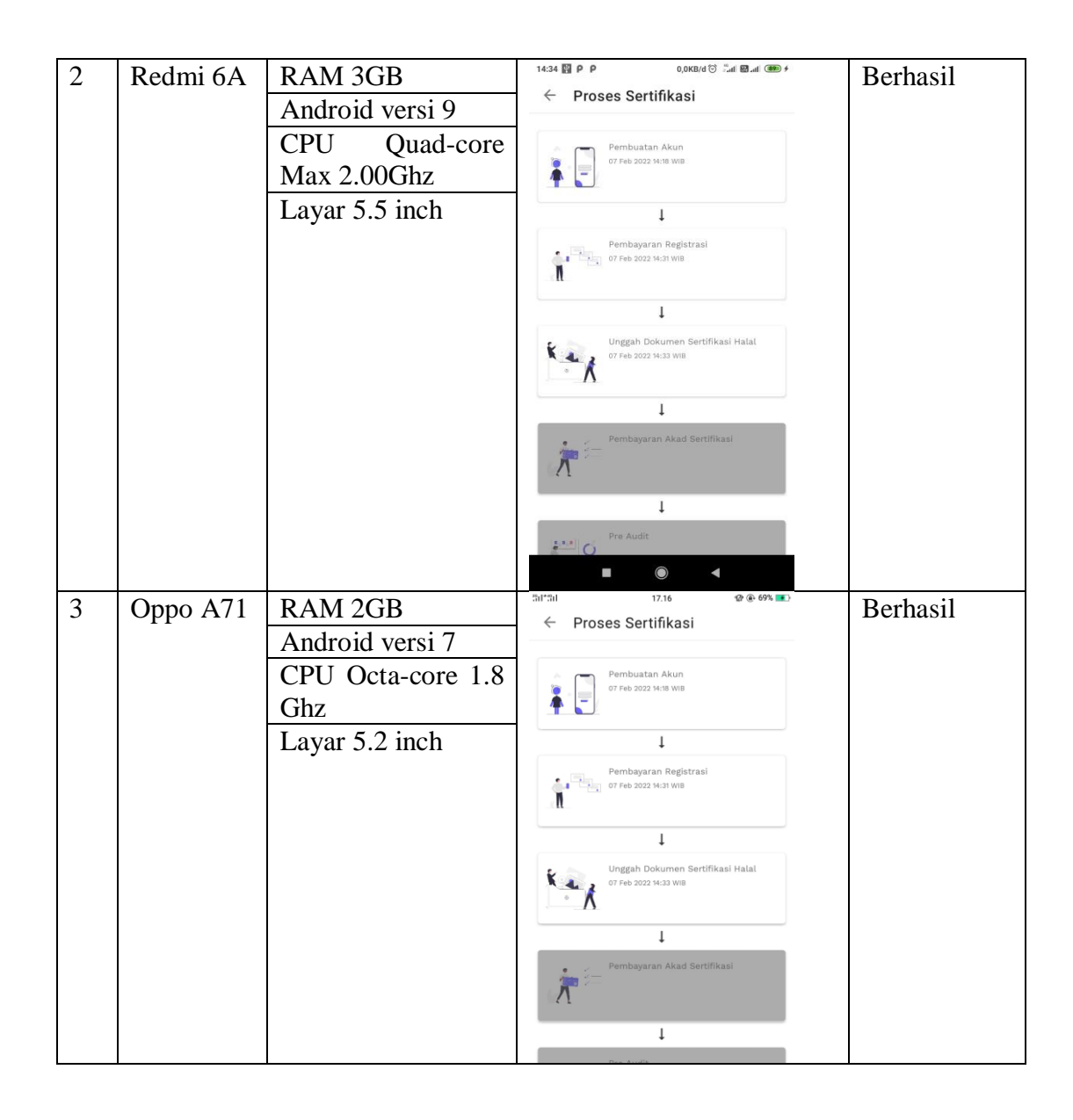

## 4.3.3 Pengujian Antarmuka (Interface)

Pada tahap pengujian antarmuka (*interface*) dilakukan pengujian di beberapa smartphone dengan rincian seperti pada tabel 4.3 berikut.

| No | Perangkat | Spesifikasi      | Hasil Penguijan          | Keterangan |
|----|-----------|------------------|--------------------------|------------|
| 1  | Oppo F9   | RAM 4GB          | 15.14 % ® © ®            | Berhasil   |
|    | 11        | Android versi 10 |                          |            |
|    |           | CPU Octa-Core    |                          |            |
|    |           | Max 4x2.05Ghz    |                          |            |
|    |           | Layar 6.3 inch   | Masuk                    |            |
|    |           |                  |                          |            |
|    |           |                  | Email/Username           |            |
|    |           |                  |                          |            |
|    |           |                  | Password ()              |            |
|    |           |                  |                          |            |
|    |           |                  | Belum punya akun? Daftar |            |
|    |           |                  |                          |            |
|    |           |                  |                          |            |
|    |           |                  |                          |            |
|    |           |                  |                          |            |
|    |           |                  | Masuk                    |            |
|    |           |                  |                          |            |
| 2  | Redmi 6A  | RAM 3GB          | 15:39 📓 P P 💷            | Berhasil   |
|    |           | Android versi 9  |                          |            |
|    |           | CPU Quad-core    |                          |            |
|    |           | Max 2.00GhZ      | Masuk                    |            |
|    |           | Layar 5.5 inch   |                          |            |
|    |           |                  | Email/Username           |            |
|    |           |                  |                          |            |
|    |           |                  | Password 💿               |            |
|    |           |                  | Belum punya akun? Daftar |            |
|    |           |                  |                          |            |
|    |           |                  |                          |            |
|    |           |                  |                          |            |
|    |           |                  |                          |            |
|    |           |                  | Masuk                    |            |
|    |           |                  |                          |            |
|    |           |                  |                          |            |
|    |           |                  |                          |            |
|    |           |                  |                          |            |
|    |           |                  |                          |            |
| 1  |           |                  |                          |            |
|    |           |                  |                          |            |
| 1  |           |                  |                          |            |
|    |           |                  |                          |            |
|    |           |                  |                          |            |
| 1  |           |                  |                          |            |
|    |           |                  |                          |            |

Tabel 4.3 Pengujian Halaman Login

| 3 | Oppo A71 | RAM 2GB           | älläll 15.56 Ø⊛ 54% <b>≣</b> D | Berhasil |
|---|----------|-------------------|--------------------------------|----------|
|   |          | Android versi 7   |                                |          |
|   |          | CPU Octa-core 1.8 |                                |          |
|   |          | Ghz               | Masuk<br>—                     |          |
|   |          | Layar 5.2 inch    |                                |          |
|   |          |                   | Email/Username                 |          |
|   |          |                   |                                |          |
|   |          |                   | Password O                     |          |
|   |          |                   | Belum punya akun? Daftar       |          |
|   |          |                   |                                |          |
|   |          |                   |                                |          |
|   |          |                   |                                |          |
|   |          |                   | Masuk                          |          |

# 4.4 Pembahasan Algoritma Sequential Search

Aplikasi *tracking* sertifikasi halal ini dikembangan dengan menggunakan *sequential* search sebagai algoritma pencariannya. Algoritma Sequential Search melakukan pencarian data dari awal sampai akhir secara berurutan. Dengan kata lain, algoritma sequential search bekerja dengan menelusuri semua data dan memproses apakah suatu data sesuai dengan data yang dicari. Berikut cara kerja dari algoritma sequential search :

- 1.  $i \leftarrow 0$
- 2. Ditemukan  $\leftarrow false$
- 3. Selama (tidak ditemukan) dan ( $i \le N$ ) kerjakan baris 4
- 4. Jika (Data[i] = x) maka ditemukan  $\leftarrow true$ , jika tidak i  $\leftarrow i + 1$
- 5. Jika (ditemukan) maka i adalah indeks dari data yang dicari, jika data tidak ditemukan berarti data tidak ada.

Contoh pencarian data, dimana terdapat 5 data acak dengan target key 29.

| Data  | 100 | 10 | 29 | 150 | 120 |
|-------|-----|----|----|-----|-----|
|       |     |    |    |     |     |
| Index | 0   | 1  | 2  | 3   | 4   |
|       |     |    |    |     |     |

Tabel 4.4 Contoh Ilustrasi Sequential Search

Hasil pencarian datanya sebagai berikut :

- 1. 29 == x[0] = false = i++
- 2. 29 == x[1] = false = i++
- 3. 29 == x[2] = true = data ditemukan

Sehingga berdasarkan contoh diatas ditemukan data 29 pada posisi data/indeks ke 2.

Pada aplikasi ini, *algoritma sequential search* diimplementasikan untuk proses pencarian data berdasarkan kode unik berupa nomor registrasi yang dimasukkan oleh *user* pada saat melakukan *tracking*. Pada saat *user* melakukan *tracking* dengan menginputkan nomor registrasi, sistem akan mengambil semua data dari database dan mencari data yang cocok dengan data yang diinputkan secara berurutan dari awal hingga akhir sampai data ditemukan. *Source code* penerapan *algoritma sequential search* dapat dilihat pada gambar 4.9.

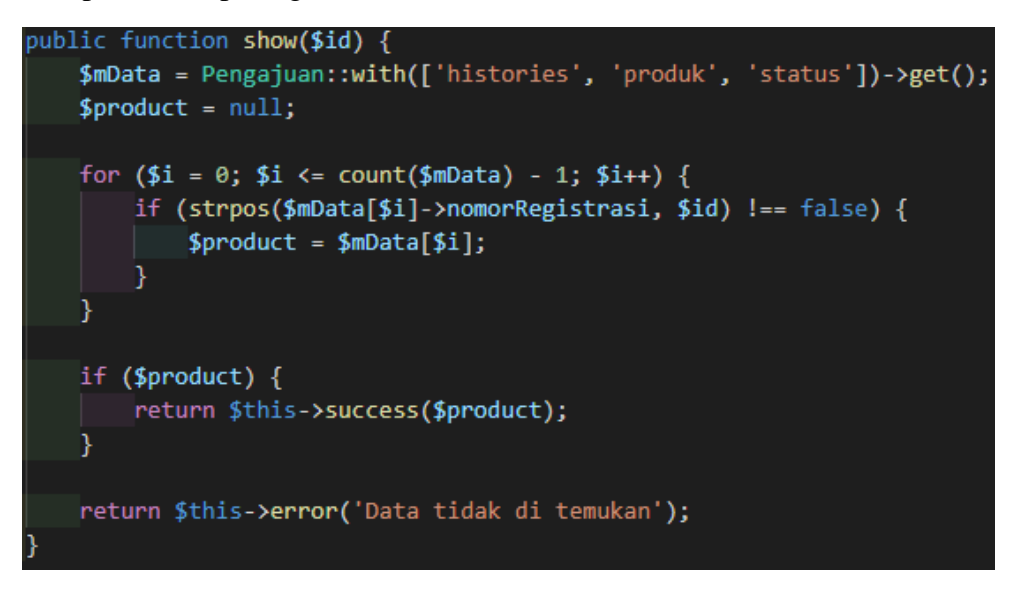

Gambar 4.9 Source Code Penerapan Algoritma Sequential Search

## 4.5 Kelebihan & Kekurangan Aplikasi

Berdasarkan *algoritma* yang diterapkan, hasil yang didapat dari pengujian terhadap aplikasi menunjukkan kelebihan dan kekurangan antara lain :

## 4.5.1 Kelebihan

- a. Aplikasi ini dapat membantu *user* melakukan pendaftaran pelatihan Sistem Jaminan Produk Halal (SJPH) dan *tracking* sertifikasi produk halal tanpa harus datang ke kantor LPPOM MUI Provinsi Lampung.
- b. Aplikasi ini mempermudah petugas LPPOM MUI Provinsi Lampung dalam memberikan informasi terkait proses sertifikasi produk halal kepada pendaftar.
- c. Pada aplikasi ini terdapat menu profile dan kontak LPPOM MUI Provinsi Lampung yang terhubung dengan WhatsApp, Email, Telepon, dan Google Maps.

d. Aplikasi ini berbasis *mobile* dan dapat diinstal pada perangkat dengan sistem operasi Android versi 6.0+.

# 4.5.2 Kekurangan

- a. Aplikasi ini tidak terintegrasi dengan database dan website LPPOM MUI.
- b. Aplikasi ini tidak dapat dijalankan atau tidak mendukung pada sistem Android versi 6.0 ke bawah.
- c. Aplikasi ini hanya dapat dijalankan secara online.